## MISE EN FORME D'UN TEXTE (WRITER / LIBRE OFFICE)

**Constituer des paragraphes** par retours à la ligne (touche Entrée). Les retours à la ligne à l'intérieur d'un paragraphe utilisent les touches Maj + Entrée. Pour voir la structure des paragraphes cliquer sur ¶ dans la barre des outils (sous la barre des menus).

<u>**Traitement des paragraphes**</u> (isolément ou par groupe en fonction des objectifs).

<u>1 clic D</u> n'importe où dans un paragraphe isolé non sélectionné ou sur un ensemble de paragraphes préalablement sélectionnés ouvre un menu déroulant. <u>1 clic G</u> sur **Paragraphe** ouvre une boîte de dialogue **Paragraphe**. Dans l'onglet **Retraits et espacement** modifier à volonté les valeurs de Retrait, **Espacement** et Interligne en observant l'effet obtenu dans le cadre de droite de la boîte (barres gris foncé).

Un <u>clic G</u> sur la **sixième icône** (à droite de l'icône imprimante) de la **barre standard** montre un aperçu de la page telle qu'elle sera imprimée. Un nouveau <u>clic G</u> sur la même icône ramène à la page de travail. L'effet est le même en cliquant gauche sur **Fermer l'aperçu**.

La mise en forme d'un <u>texte court</u> (lettre par exemple) peut se résumer à quelques clics de souris. Dans ce cas les indications qui précèdent suffisent largement.

Pour des <u>textes longs</u>, il peut être rentable de créer des modèles de texte à copier et modifier à volonté. Ainsi la même mise en forme est conservée tout au long du texte (titres, sous-titres, paragraphes,...). Une fois l'ensemble du texte rédigé, il est possible d'ajouter automatiquement des numéros, des entêtes et des pieds de pages.

<u>Numérotation des pages</u> : Un <u>clic G</u> dans la marge du haut de la lère page ajoute une <u>zone d'en-tête</u> (délimitée par une ligne bleue). <u>Cliquer G</u> sur le petit cadre bleu et positionner à gauche, au centre, à droite, au choix, le curseur de la souris dans l'en-tête à l'aide de la touche <u>Tabulation</u> (touche à gauche du A du clavier). Ouvrir <u>Insertion</u> de la barre des menus et cliquer gauche sur <u>Numéro de page</u> (vers le bas de la liste déroulante). Un champ grisé <u>1</u> s'inscrit dans l'en-tête. Les numéros des autres pages apparaîtront à l'impression (vérifier par "<u>Aperçu</u>" dans le menu <u>Fichier</u>).

N.B. : La mise en forme peut aussi se faire à l'intérieur de **cadres**. Pour cela consulter les fiches correspondantes.